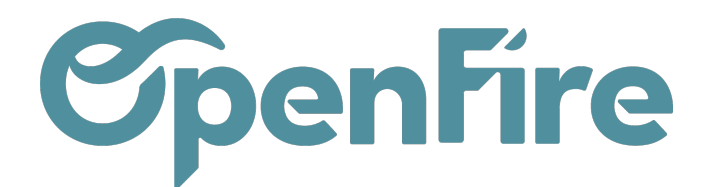

# Enregistrer un paiement

Sur OpenFire, un paiement peut être directement lié à une facture ou être enregistré pour une utilisation ultérieure.

- Si un paiement est lié à une facture, il réduit le montant dû de la facture. Vous pouvez avoir plusieurs paiements liés à la même facture.
- Si un paiement n'est pas lié à une facture, vous pouvez utiliser ce crédit/débit en attente pour payer des factures enregistrées ou des factures à venir.

Il est possible d'enregistrer un paiement depuis une facture, un bon de commande, une fiche contact ou encore depuis le menu comptabilité.

## Paiement d'une facture

Une fois une facture établie, il est possible de gérer les paiements associés.

Dans la facture créé cliquer sur le bouton enregistrer un paiement. Une fenêtre sera affiché pour saisir le montant payé.

| Enregistrer un règl     | ement          |   |                                        |               | × |
|-------------------------|----------------|---|----------------------------------------|---------------|---|
| Mode de paiement        | Chèque         | ¥ | Date de règlement<br>Réf. du règlement | 30/08/2022    | • |
| Montant du<br>règlement | ement 5 463,85 |   | Mémo<br>Catégorie                      | FC-2022-00075 |   |
|                         |                |   |                                        |               |   |
| VALIDER ANNULE          | R              |   |                                        |               |   |

- Si vous enregistrez un paiement sur une facture client ou une facture fournisseur, cela reprends toutes les infos de la facture (montant, mémo) et le paiement est automatiquement rapproché avec la facture en réduisant le montant dû.

Documentation éditée par Openfire. Documentation disponible sur documentation.openfire.fr Page: 1 / 6

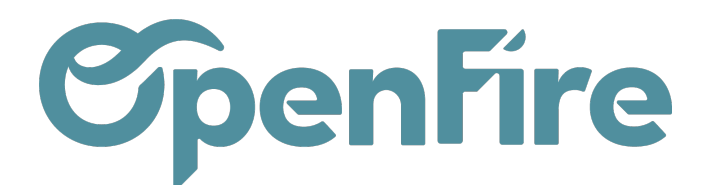

Mode de paiement: permet de définir le mode de paiement utilisé pour ce règlement (chèque, virement, etc...)

Plus d'information sur <u>les modes de paiements</u>

Montant du règlement: Il est possible dans OpenFire de gérer les paiements partiels et donc de saisir uniquement le montant payé au lieu du montant total de la facture.

Une fois le paiement restant sera effectué, la facture sera affichée commepayée.

Date de règlement: pré-rempli à la date du jour par défaut.

Mémo: ce champ permet de notez la référence d'un document dans les cas ou le paiement se réfère à un document (une commande client, une commande fournisseur ou une facture).

Catégorie: il est possible via ce champ de préciser s'il s'agit d'un premier acompte ou encore d'un paiement de solde.

Une fois catégorisé, en vous rendant dans **Comptabilité > Ventes > Paiements**, vous aurez alors la possibilité de filtrer les paiements enregistrés par date, par lettrage et par donc par catégorie.

Une fois la création du paiement confirmée, une pièce comptable sera créée reflétant la transaction qui vient d'être faite dans l'application de Comptabilité.

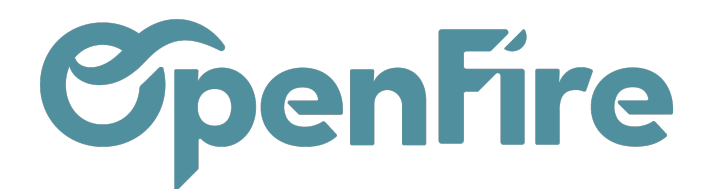

### Paiements non liés à une facture

Dans l'application **Comptabilité**, vous pouvez créer un nouveau paiement à partir du menu Ventes (pour enregistrer un règlement client) ou du menu Achats (pour payer un fournisseur).

|             | Comptabilité       | Tableau de bord                       | Ventes 👻 | Achats 👻 | Conseil | ler 🛨 Rapports  | - Imi | mobilisations 👻 | Configuration - |           |   |              |   |        |
|-------------|--------------------|---------------------------------------|----------|----------|---------|-----------------|-------|-----------------|-----------------|-----------|---|--------------|---|--------|
| Paier       | ments / Nouvea     | u                                     |          |          |         |                 |       |                 |                 |           |   |              |   |        |
| SAUV        | EGARDER ANNULER    |                                       |          |          |         |                 |       |                 |                 |           |   |              |   |        |
| CON         | FIRMER             |                                       |          |          |         |                 |       |                 |                 | Brouillon | > | Comptabilisé | > | Lettré |
|             |                    |                                       |          |          |         |                 |       |                 |                 |           |   |              |   |        |
| Тур         | e de paiement      | <ul> <li>Règlement sortant</li> </ul> |          |          |         | Date de règleme | nt    | 30/08/2022      |                 |           |   |              |   | -      |
|             |                    | Règlement entrant                     |          |          |         | Date de remise  |       |                 |                 |           |   |              |   | -      |
|             |                    | O Transfert interne                   |          |          |         | prévue          |       |                 |                 |           |   |              |   |        |
| Тур         | e de partenaire    | Client                                |          |          | ~       | Réf. du règleme | nt    |                 |                 |           |   |              |   |        |
| Par         | tenaire            | Alexandre ASTIER (REM                 | NNES)    |          | - 🖸     | Mémo            |       |                 |                 |           |   |              |   |        |
| Mor         | de de naiement     | 01.5                                  |          |          |         | Catégorie       |       |                 |                 |           |   |              |   | •      |
| WOO         | ae de parentent    | Cneque                                |          |          | ~       | Transaction     |       |                 |                 |           |   |              |   |        |
| Mor<br>règi | ntant du<br>lement | 0,00                                  |          |          | €       |                 |       |                 |                 |           |   |              |   |        |

Si vous utilisez ces menus, le paiement n'est pas lié à une facture, mais peut facilement être rapproché ultérieurement avec une facture.

(+) Plus d'information sur l'article: <u>Associer Paiements et Factures</u>

### Différence de paiement

Lorsque vous enregistrez un paiement supérieur au montant de la facture, OpenFire vous proposera de gérer la différence de paiement.

Exemple: Nous enregistrons un paiement de 150€ pour une facture de 145€. Le logiciel nous propose alors un choix "différence de paiement" pour gérer les 5€ en plus.

Nous pouvons choisir de "marquer la facture comme payée complètement" et de comptabiliser la différence dans le compte de notre choix:

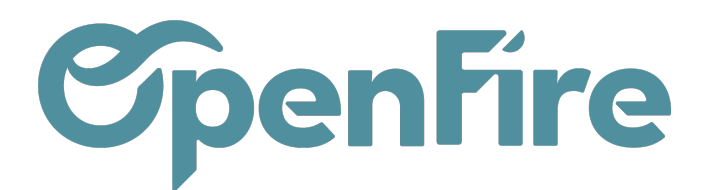

| ❀ ▼ Enregistrer un règlement                |                                                                              |            |                                                             |                             |   |  |  |  |
|---------------------------------------------|------------------------------------------------------------------------------|------------|-------------------------------------------------------------|-----------------------------|---|--|--|--|
| Mode de paiement<br>Montant du<br>règlement | Chèques (REN)<br>150                                                         | <b>∨</b> € | Date de règlement<br>Réf. du règlement<br>Mémo<br>Catégorie | 21/04/2022<br>VTE/2022/4721 | • |  |  |  |
| Différence de<br>paiement                   | -5,00€<br>O Laisser ouvert<br>Marquer la facture comme payée<br>complètement |            |                                                             |                             |   |  |  |  |
| Comptabiliser la<br>différence dans         |                                                                              | Ŧ          |                                                             |                             |   |  |  |  |
| VALIDER ANNULER                             |                                                                              |            |                                                             |                             |   |  |  |  |

Généralement les comptes utilisés sont les comptes 658, lorsque le paiement est en notre défaveur, et 758 lorsque le paiement est en notre faveur.

Si le paiement a déjà été enregistré, il est possible de solder la facture via une OD.

Vous avez la possibilité de solder ces factures en créant une écriture d'OD dans OpenFire.

Le plus simple pour le faire est de vous rendre sur la facture à solder, puis, dans l'onglet *Autres Informations*, cliquez sur la pièce comptable.

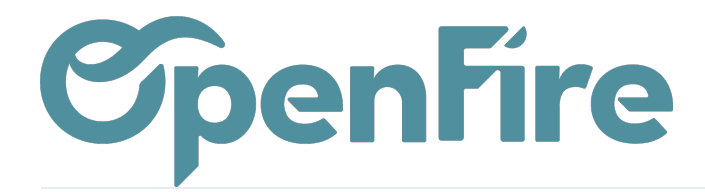

| Factures clients / F | C23050001           |                   |       |                    |                      |          |                     |                |
|----------------------|---------------------|-------------------|-------|--------------------|----------------------|----------|---------------------|----------------|
| MODIFIER CRÉER       |                     |                   |       | Imprimer 🗸         | Pièce(s) jointe(s) + | Action + |                     |                |
| ENVOYER PAR EMAIL    | IMPRIMER ENREGIS    | TRER UN RÈGLEMENT | AVOIR | ANNULER LA FACTURI | E RELANCER           |          |                     |                |
| FC230500             | 001                 |                   |       |                    |                      |          |                     |                |
| Client 🛕 💡           | ASTIER Alexandre    |                   |       |                    |                      |          | Date de facturation | 15/05/2023     |
| Coordonnées client   |                     |                   |       |                    |                      |          | Position fiscale    | VEN-5.5        |
| Adresse de livraison | ASTIER Alexandre    |                   |       |                    |                      |          | Vendeur             | Administrateur |
| Conditions de        |                     |                   |       |                    |                      |          | Prospecteur         | Administrateur |
| règlement            |                     |                   |       |                    |                      |          | Équipe commerciale  | Vente directe  |
| Lignes de factures   | Autres informations | Commentaires      |       |                    |                      |          |                     |                |
| Journal              | Ventes (EUR)        |                   |       |                    |                      | (        | Pièce comptable     | FC23050001     |
| Compte               | 411ASTIERALEXAN     | ASTIER Alexandre  |       |                    |                      |          | Compte analytique   |                |
| Validité du SEPA     | Non vérifiée        |                   |       |                    |                      |          | Type de devis       |                |
|                      |                     |                   |       |                    |                      |          |                     |                |

#### Ensuite, cliquez sur le bouton Écritures lettrées disponible en haut à droite:

| Factures clients / FC   | 23050001 / FC2305000 | )1               |                             |                     |              |                 |                 |               |                             |
|-------------------------|----------------------|------------------|-----------------------------|---------------------|--------------|-----------------|-----------------|---------------|-----------------------------|
| MODIFIER CRÉER          |                      |                  | Pièce(s) jointe(s) - Action | n <del>-</del>      |              |                 |                 |               | 1/1 < >                     |
| ÉCRITURE D'EXTOURNE     | ANNULER UNE ENTRÉE   |                  |                             |                     |              |                 |                 | Non-c         | comptabilisée   Comptabilis |
| FC230500                | 01                   |                  |                             |                     |              |                 |                 |               | Écritures<br>lettrées       |
| Journal                 | Ventes (EUR)         |                  |                             | Référence           | ASTIER Alexa | ndre FC23050001 |                 |               |                             |
| Date                    | 15/05/2023           |                  |                             | Type de pièce       | Receivable   |                 |                 |               |                             |
| Fiscal month            |                      |                  |                             | Extourne nécessaire |              |                 |                 |               |                             |
| Écritures comptables    |                      |                  |                             |                     |              |                 |                 |               |                             |
| Echitures comptables    |                      |                  |                             |                     |              |                 |                 |               |                             |
| Compte                  |                      | Partenaire       | Libellé                     | Débit (             | Crédit       | Balance         | Date d'échéance | Asset Profile | Immobilisation              |
| 4457105 TVA collectée 5 | 5%                   | ASTIER Alexandre | ASTIER Alexandre FC23050001 | 0,00€               | 231,61€      | -231,61 €       | 15/05/2023      |               |                             |
| 411ASTIERALEXAN AST     | TER Alexandre        | ASTIER Alexandre | ASTIER Alexandre FC23050001 | 4 442,61 €          | 0,00€        | 4 442,61 €      | 15/05/2023      |               |                             |
| 707050 Marchandises 5,  | 5%                   | ASTIER Alexandre | ASTIER Alexandre FC23050001 | 0,00€               | 4 211,00 €   | -4 211,00 €     | 15/05/2023      |               |                             |
|                         |                      |                  |                             | 4 442,61            | 4 442,61     | 0,00            |                 |               |                             |

#### Enfin, cochez les écritures à l'écran et cliquez sur le bouton Action > Lettrer les écritures:

| Factures c   | lients / FC2 | 23050001 / FG   | C23050001 / Écritu      | res comptables              |                  |           | Recherche     |         |                                  |                       |           |            |             | (            |
|--------------|--------------|-----------------|-------------------------|-----------------------------|------------------|-----------|---------------|---------|----------------------------------|-----------------------|-----------|------------|-------------|--------------|
|              |              |                 |                         |                             |                  | Action -  | ▼ Filtres -   | ≡ Group | er par 👻 🔺 Favoris 👻             |                       |           |            | 1-2/2 🔇     | > = •        |
| ß            |              |                 |                         |                             |                  | Exporte   | er            |         |                                  |                       |           |            |             |              |
| Date         | Fiscal month | Pièce comptable | Journal                 | Libellé                     | Référence        | Supprin   | ner           |         | Compte                           | Référence de lettrage | Débit     | Crédit     | Balance     | Date d'échéa |
| ✔ 15/05/2023 |              | PAC/2023/0001   | Paiements Clients (EUR) | ASTIER Alexandre FC23050001 | ASTIER Alexandre | Annuler   | r le lettrage | andre   | 411ASTIERALEXAN ASTIER Alexandre |                       | 0,00 €    | 4 442,50 € | -4 442,50 € | 15/05/2023   |
| ✓ 15/05/2023 |              | FC23050001      | Ventes (EUR)            | ASTIER Alexandre FC23050001 | ASTIER Alexandre | F62303000 | ADTIER AR     | andre   | 411ASTIERALEXAN ASTIER Alexandre |                       | 4 442,61€ | 0,00€      | 4 442,61€   | 15/05/2023   |
|              |              |                 |                         |                             |                  |           |               |         |                                  |                       |           |            |             |              |
|              |              |                 |                         |                             |                  |           |               |         |                                  |                       |           |            |             |              |
|              |              |                 |                         |                             |                  |           |               |         |                                  |                       | 4 442,61  | 4 442,50   | 0,11        |              |
|              |              |                 |                         |                             |                  |           |               |         |                                  |                       |           |            |             |              |

Cliquez sur le bouton Lettrer avec écart. Dans la fenêtre suivante il vous suffira de renseigner les deux champs suivants :

Documentation éditée par Openfire. Documentation disponible sur documentation.openfire.fr Page: 5 / 6

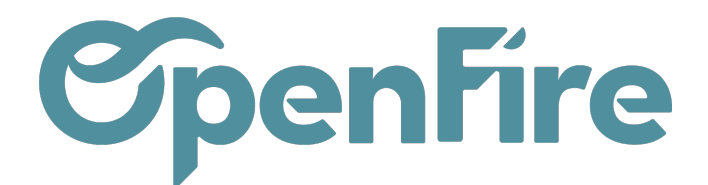

| Lettrer la radiation |              |     |                     | ×                                      |
|----------------------|--------------|-----|---------------------|----------------------------------------|
| Mouvement            | de radiation | • 7 | Compte de radiation | 658000 Charges diverses de gestion c - |
| Date                 | 24/04/2023   | •   | Commentaires        | Write-off                              |
| LETTRER ANNULER      |              |     |                     |                                        |

Si le restant dû est à votre défaveur, renseigner le compte de charge 658:

- Journal des pertes: Opérations diverses

- Compte de radiation: 658 000 (si c'est en votre défaveur)

Sinon, vous pourrez renseigner le compte 758 000 (si c'est en votre faveur)

### Annuler, modifier ou rembourser un paiement

Lorsqu'un paiement est enregistré sur OpenFire, plusieurs actions sont possibles. Vous pouvez l'annuler, le modifier ou le rembourser.

Plus d'information sur l'article dédié: Annuler, rembourser ou modifier un paiement